## <u>RE∕JLM</u><sup>™</sup>

## Tips & Tricks

## How to import contacts

In REALM<sup>™</sup>, you can import contacts from Stratus. Note: to do this, you will first need to download your Stratus contacts and save them as a CSV file.

Here are the steps to import your contacts into REALM™:

- 1. Select **Contacts** from the menu bar in REALM<sup>™</sup>.
- 2. Click the action arrow and then select **Import Contacts** from the drop-down menu.

| RE/JLM |               | Search  |       | <u> </u>                      | 1                               | Sea | 1 | Contacts | Documents | Q        | ٠       | ଜ |      | 0 |
|--------|---------------|---------|-------|-------------------------------|---------------------------------|-----|---|----------|-----------|----------|---------|---|------|---|
| Searc  | h Contac      | S       |       | **                            | Contacts                        |     |   |          |           |          |         |   | r> ▼ |   |
| Recent | Clients       | Members | Teams |                               | You don't have any eligente set |     |   |          |           | Add Ne   | w Clien | t |      |   |
|        | Nothing found |         |       | fou con thave any chemic yet. |                                 |     |   | <u> </u> | Export    | Clients. |         |   |      |   |
|        |               |         |       |                               |                                 |     |   |          |           |          |         |   |      |   |

## 3. Select Browse files.

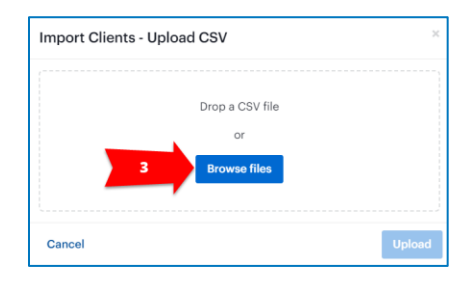

**4.** Navigate to the directory on your computer where the previously saved CSV file is located, select it, and then click **Open**.

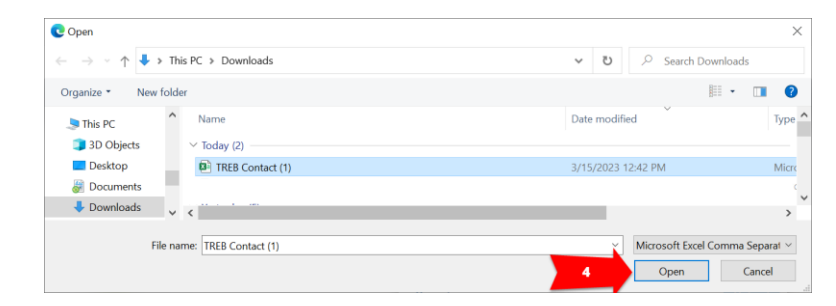

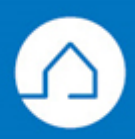

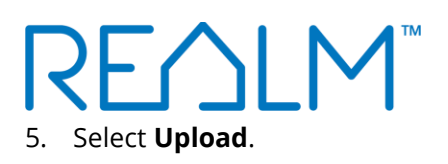

| Import Clients - Upload | CSV                     | ×        |
|-------------------------|-------------------------|----------|
|                         | Drop a CSV file<br>or   |          |
| TREB Contact (1).csv    | Browse files<br>(825 B) | ×        |
| Cancel                  |                         | 5 Upload |

6. A window will appear with a list of contacts from the CSV file. Using the checkboxes, choose the contacts to be imported and then select **Import**.

|   | Full Name    | Organization | Email Address          | Phone Number |
|---|--------------|--------------|------------------------|--------------|
| I | Anna Buyer   |              | Anna.Buyer@email.com   |              |
| I | Barry Buyer  |              | Barry.Buyer@email.com  |              |
|   | Chris Buyer  |              | Chris.Buyer@email.com  |              |
|   | David Buyer  |              | David.Buyer@email.com  |              |
| I | Erin Buyer   |              | Erin.Buyer@email.com   |              |
|   | Fred Buyer   |              | Fred.Buyer@email.com   |              |
| l | George Buyer |              | George.Buyer@email.com |              |

Note: Each contact must have an email or phone number to import. If this information is missing, you will see the contact in the list but will not be able to select and import them.

If you have an existing contact in REALM<sup>™</sup> with the same email address, you will not be able to select and import.

You may edit empty input boxes in this window before importing.

7. All selected contacts will import into your active contacts in REALM™.

If you have any questions, please contact us at <u>Help@REALMmlp.ca</u>.

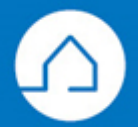